1. 所得情報の入力時における注意点について

※前回、所得情報の入力方法を広域連合ホームページに掲載しましたが、2ページ ⑥の住民税課税標準額の欄は所得額の入力を行っても反映されず、直接入力を行う 作業が必要であると判明したため、所得照会後は住民税課税標準額の入力も行って くださるようお願いいたします。

| 🖉 中央県後期高齢者医療広績連合電算処理  | システム-業務選択メニュー画面-KZ02S0 | 40 - Windows Internet Explorer |                |          |
|-----------------------|------------------------|--------------------------------|----------------|----------|
| Go • 🖻                |                        |                                | Live Search    | • ٩      |
| 中央県後期高齢者医療広域連         | 合電算処理システム              |                                | 業務選択           | ログアウト    |
| 1997 2007 100 4 m . J |                        |                                | ログイン【広域太郎】 Ver | 1.0      |
| 末榜進択メーユー              |                        |                                |                |          |
|                       | 業務選択                   | J —                            |                |          |
|                       | 資格業務                   | 賦課業務                           |                |          |
|                       | 給付業務                   | 収納業務                           | N              |          |
| ſ                     | パスワード変更                | システム管理メニュー                     | -1             |          |
|                       |                        |                                |                |          |
|                       |                        |                                |                |          |
|                       |                        | ①"賦課業務"                        | ボタンを押          | す        |
|                       |                        |                                |                |          |
|                       |                        |                                | 👩 🚭 インターネット    | 🔍 100% 👻 |

|                                        | Internet Explorer |                   |             |                |  |
|----------------------------------------|-------------------|-------------------|-------------|----------------|--|
| <b>G</b> • <b>E</b>                    |                   |                   | ✓ 47 × Live | Search         |  |
| 中央県後期高齢者医療広域連合電算処理システム 処理選択 業務選択 ログアウト |                   |                   |             |                |  |
|                                        |                   | ログイン【広域太郎】 Ver1.0 |             |                |  |
| 保険料賦課メニュー                              |                   |                   |             |                |  |
|                                        |                   |                   |             |                |  |
|                                        | 被保険者番号            | 性影儿               | 生年月日        | 引継ぎ 🔲          |  |
|                                        | 現住所               |                   |             |                |  |
| 相当年度                                   |                   |                   |             |                |  |
|                                        |                   |                   |             |                |  |
| 更新杀                                    |                   |                   |             |                |  |
| 保険料即時更正                                |                   | 保陕料减免             | 甲语          | 試算設定入力         |  |
|                                        |                   |                   |             |                |  |
| 発行系                                    |                   | >                 |             |                |  |
| <b>默課帳票発行</b>                          |                   | ②"所得7             | ヽカ"ボタン      | /を押す           |  |
|                                        |                   |                   |             | C11 )          |  |
| 照会系                                    |                   |                   |             |                |  |
| 赋課照会/保険料台帳                             | <b>赋課</b> 照会/世帯所得 | 保険料減免             | 照会          | 阪計算            |  |
|                                        |                   |                   |             |                |  |
| 保険料板清算                                 |                   |                   |             |                |  |
|                                        |                   |                   |             |                |  |
|                                        |                   |                   |             |                |  |
|                                        |                   |                   |             |                |  |
|                                        |                   |                   | 🕞 🚱 12/9-   | 795 🔍 100% 👻 🧋 |  |

## 1. 所得情報の入力時における注意点について

※前回、所得情報の入力方法を広域連合ホームページに掲載しましたが、⑥の住民 税課税標準額の欄は所得額の入力を行っても反映されず、直接入力を行う作業が必要で あると判明したため、所得照会後は住民税課税標準額の入力も行っていただくようお願 いいたします。

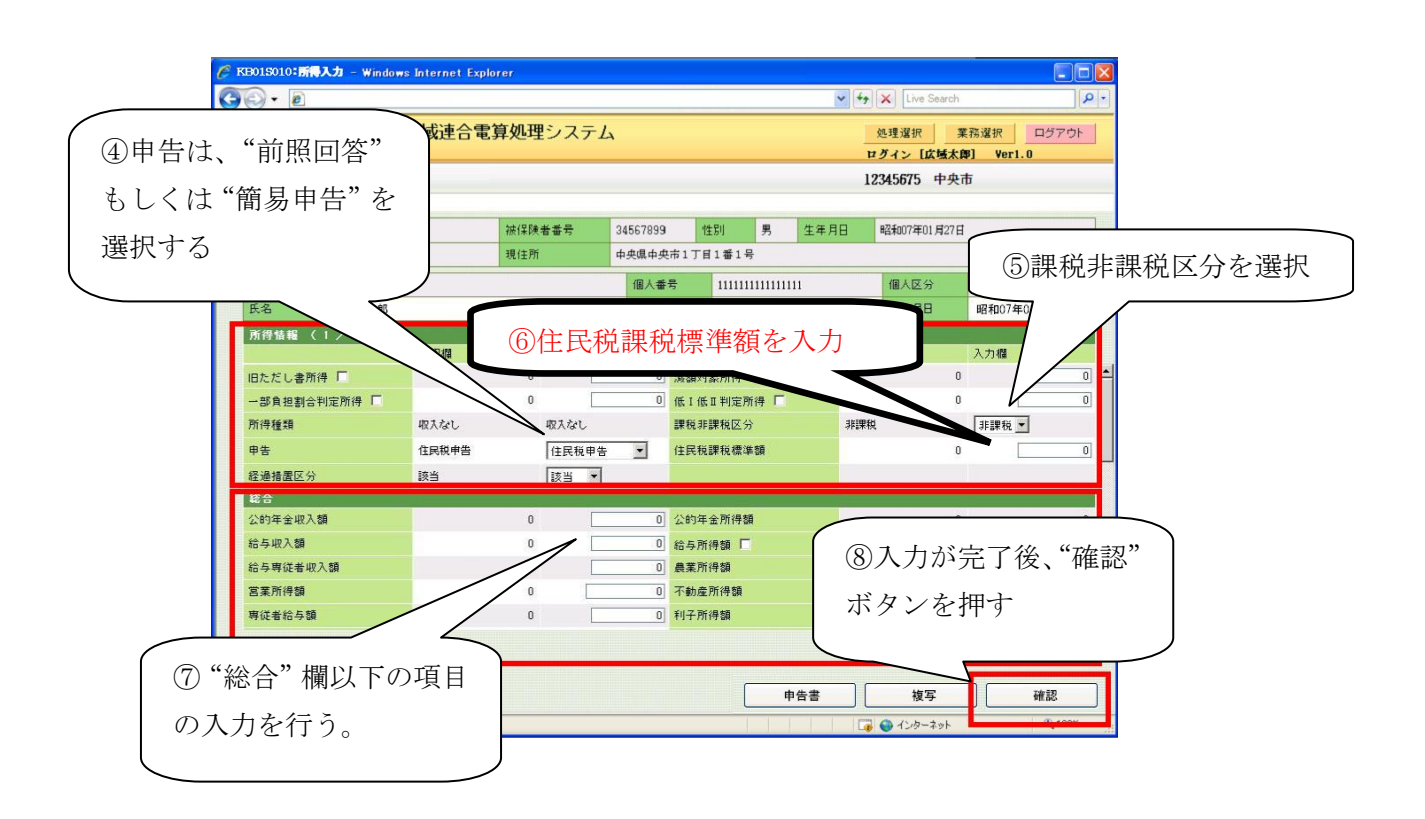

旧ただし書所得等を優先させる場合は、所得情報欄のチェックボックスに チェックを入れてください。

※<u>所得照会後</u>に⑥の住民税課税標準額も入力してください。("総合"欄の収入金額を入力しても反映されません。)

ログアウト

画面右上にある"ログアウト"ボタンを押してください。

(右上の"×"ボタンで終了しないでください。)

| 沖縄後期高齢者医療広域連合電算処理シス:                          | テム-業務選択メニュー画面-KZ02S04 | 10 – Microsoft Internet Explorer |                      |
|-----------------------------------------------|-----------------------|----------------------------------|----------------------|
| アドレス(型) (参) http://okktre01/Kouki/kouki_war/K | Z02S010EventAction.do |                                  | 🗾 🄁 移動  🧗            |
| 沖縄後期高齢者医療広域連合                                 | 電算処理システム              |                                  | 業務選択 ログアウト           |
| 業政策セリー・                                       |                       | ロクイン                             | / [システム用・管理者] Ver1.2 |
| 未務進びノノーユー                                     |                       | "ログアウト"ボタン                       | を押す                  |
|                                               |                       |                                  |                      |
|                                               | 宜俗耒扮<br>              | 腻課業扮                             |                      |
|                                               | 給付業務                  | 収納業務                             |                      |
|                                               |                       |                                  | ,                    |
|                                               | バスワード変更               | システム管理メニュー                       |                      |
|                                               |                       |                                  |                      |
|                                               |                       |                                  |                      |
|                                               |                       |                                  |                      |
|                                               |                       |                                  |                      |
|                                               |                       |                                  |                      |
|                                               |                       |                                  |                      |
| ,<br>(を) ページが表示されました                          |                       |                                  |                      |

ログイン画面において"キャンセル"ボタンを押して終了してください。

| 叠 沖縄後期高齢者医療広域速合電算処理システムーログイン画面 - K202S010 - Microsoft Internet Explorer 「1781/2 (の) 「Shates / Advised Mask-inver/2205010 Advised A | X         |
|----------------------------------------------------------------------------------------------------|-----------|
| 1/ XA2 mmp/ accession/concernance                                                                                                  | 1990 M    |
| 「不能反対同時日本」が広めた日電井だモンハナム                                                                                                    |           |
| ログイン<br>                                                                                                    |           |
|                                                                                                    |           |
|                                                                                                    |           |
| ロダイン                                                                                                    |           |
| ユーザID                                                                                                    |           |
| パスワード                                                                                                    |           |
|                                                                                                    |           |
|                                                                                                    |           |
| ログイン キャンセル                                                                                                    |           |
| N                                                                                                    |           |
|                                                                                                    |           |
|                                                                                                    |           |
|                                                                                                    |           |
| (2) ++> EN NØ Z 27 9                                                                                                    |           |
|                                                                                                    |           |
|                                                                                                    |           |
| (4) パーツがま示されました         (1) (1) (1) (1) (1) (1) (1) (1) (1) (1)                                                                    | ● 信頼済みサイト |